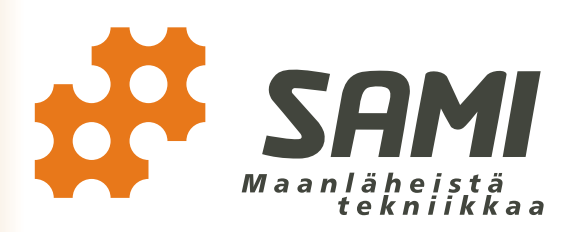

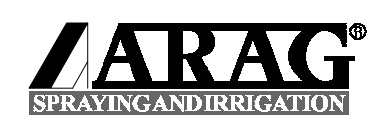

# BRAVO 300 RUISKUTUSJÄRJESTELMÄ

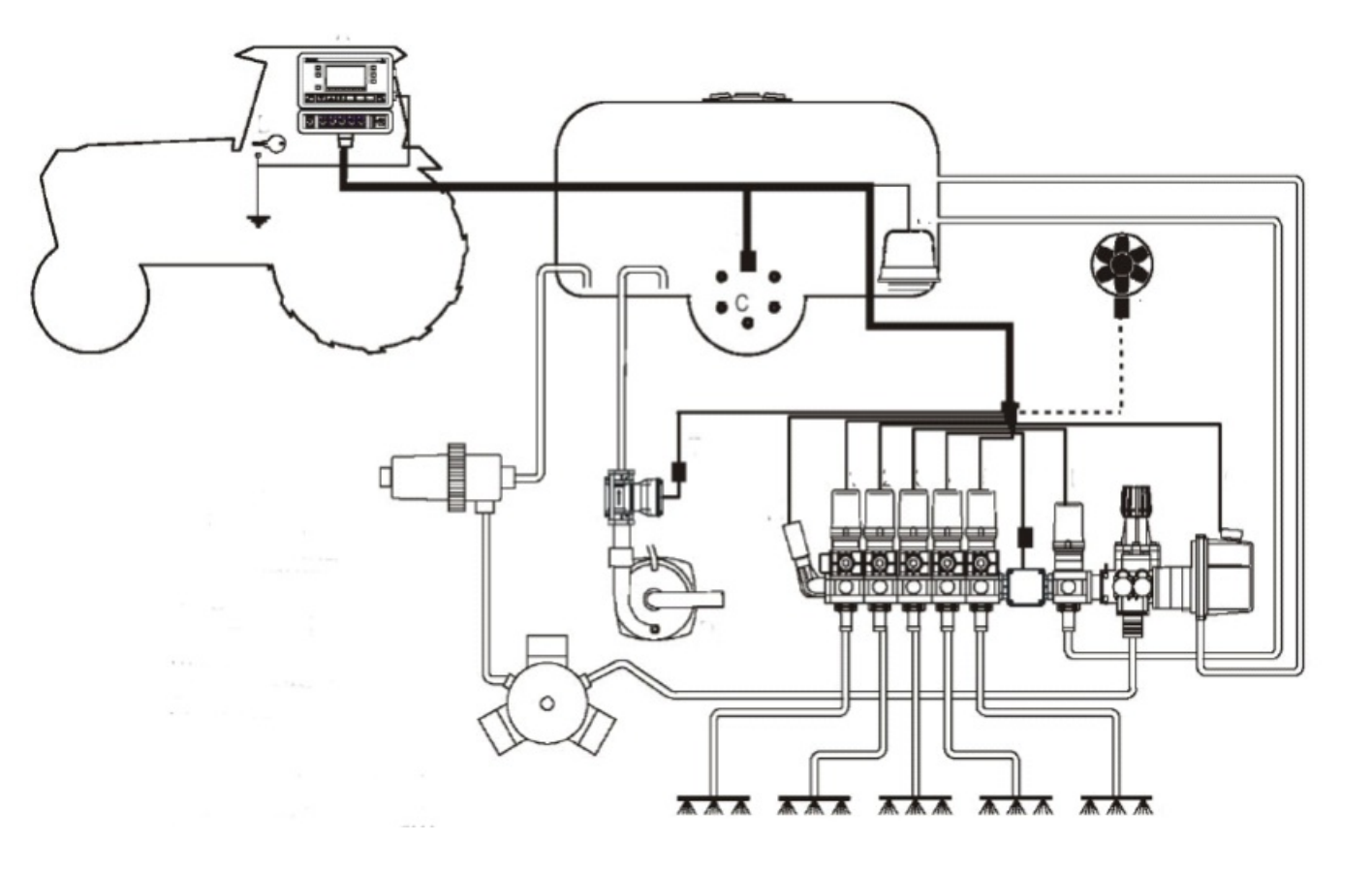

BRAVO300\_11\_SU

# KÄYTTÖOHJE VARAOSALUETTELO

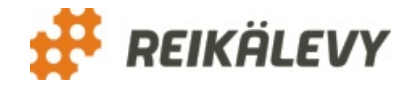

Yrittäjäntie 22, 62375 Ylihärmä TEL: +358- (0)10- 425 8000 FAX: +358- (0)6- 4846 251 www.reikalevy.fi www.samituotteet.fi Sertifioidut laatujärjestelmät

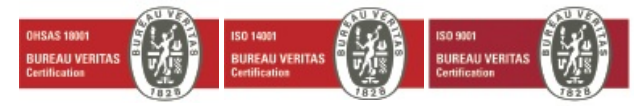

SUOMI 2011 C€

# SISÄLLYS

|    |             | SIVU                                                                                                    |
|----|-------------|----------------------------------------------------------------------------------------------------|
| 1. | ARVC        | DISA ASIAKAS                                                                                                    |
| 2. | LAITE       | EKOHTAISET TURVALLISUUSOHJEET 3                                                                                     |
| 3. | TEKN        | IISET TIEDOT                                                                                                    |
| 4. | KAYT        | TOYMPARISTO                                                                                                    |
|    | 4.1         | KÄYTTÖTARKOITUS                                                                                                    |
|    | 4.2         | SOVELLUTUKSET                                                                                                    |
| 5. | ASEN        | NUS 6                                                                                                    |
|    | 5.1         | KYTKEMINEN TRAKTORIIN                                                                                               |
|    | 5.2         | KYTKEMINEN RUISKUUN                                                                                                 |
|    | 5.3         | ENNAKKO-OHJELMOINNIN KAYTTONAPPAIMET10                                                                              |
|    | 5.4         | ENNAKOIVA OHJELMOINTI                                                                                               |
|    |             | 5.4.1 ALOITTAMINEN                                                                                                  |
|    |             | 5.4.2 MITTAYKSIKOT (VALIKKO 30) 11                                                                                  |
|    |             | 5.4.3 LOHKOJEN MAARAN ASETTAMINEN (VALIKKO 40) 12                                                                   |
|    |             | 5.4.4 PUOMIN LEVEYDEN ASET IAMINEN (VALIKKO 43) 12                                                                  |
|    |             | 5.4.5 SUUTTIMIEN ETAISYYDEN ASETTAMINEN (VALIKKO 46)                                                                |
|    |             | 5.4.6 LOHKOVENTTIILIEN TYYPIN ASET IAMINEN (VALIKKO 50)                                                             |
|    |             | 5.4.7 VIRIAUSMITTARIN VAKION ASETTAMINEN (VALIKKO 60)                                                               |
|    |             | 5.4.8 AUTOMAATTINEN VIRTAUSMITTARIN KALIBROINTI (VALIKKO 60.1)13                                                    |
|    |             | 5.4.9 PAINEAN I URI (VALIKKO 65)                                                                                    |
|    |             | 5.4.10 SAATOTYYPPI (VALIKKO 70)15                                                                                   |
|    |             | 5.4.11 SAILION TILAVUUDEN JA VARASAILION SYOTTO (VALIKKO 80)15                                                      |
|    |             | 5.4.12 TAYTON VIRIAUSMITTARI (VALIKKO 80.1)                                                                         |
|    |             | 5.4.13 VAAHTOMERKITSIN (VALIKKO 83)                                                                                 |
|    |             | 5.4.14 TULOSTUSKIELI (VALIKKO 90)                                                                                   |
|    |             | 5.4.15 KIERROSLUVUI, RPM (VALIKKO 100)                                                                              |
|    | 5.5         |                                                                                                    |
|    |             | 5.5.1 IESTIVALIKKU                                                                                                  |
|    |             | 5.5.2 NOPEUDEN SIMULUINTI                                                                                           |
|    |             | 5.5.3 NAPPAINTEN JA PUIKKEAMAN TESTAUS                                                                              |
|    |             |                                                                                                    |
|    | Γ /         |                                                                                                    |
| 4  | 0.C<br>VÄVT | TÄ                                                                                                    |
| 0. |             |                                                                                                    |
|    | 0.1         |                                                                                                    |
|    |             | 0.1.1 ΝΑΤΤΙΟΝΑΡΡΑΙΙΜΕΤ                                                                                              |
|    |             | 0.1.2 SAATONAPPAINET                                                                                                |
|    | 6 2         | 0.1.5 ALUTTAWINEN                                                                                                   |
|    | 0.2         | 6.2.1 DENIZAAN VAZION LASZEMINEN 22                                                                                 |
|    |             | 6.2.1 REINRAAN VARION LASKEIVIINEN                                                                                  |
|    |             | 6.2.2 MANITAAN VARIO - VALIKKO (1.0)                                                                                |
|    |             | 6.2.3 MANOAALINEN ASETUS                                                                                            |
|    |             |                                                                                                    |
|    |             | 6.2.5 KOISKOTETTÄVÄN LIOOKSEN TITETSKEKTOIMEN VAITTEEOT                                                             |
|    |             |                                                                                                    |
|    |             |                                                                                                    |
|    |             | 6.2.6 SUUTTIMEN MÄÄDÄ (\/ΛΙ Ι//Ω Ε Δ)                                                                               |
|    | 6.2         | 0.2.9 SUUTTIWIEN WAARA (VALINKU S.U)                                                                                |
|    | 0.3         |                                                                                                    |
|    |             | 0.5.1 PELLON NUMERO                                                                                                 |
|    |             | 0.3.2 FELTULASKUKIIN INULLAUS                                                                                       |
|    |             | υ.σ.σ. σαιμισσα υμεναίν μιυυκσειν ινιαακαίν στυτι αινινική του 20<br>6.2.4. ςάμμονι τάνττο γισταμισμιττασινι ανήμμα |
|    |             | 0.3.4 SAILION TATTTO VIRTAUSIVILLARIN AVULLA                                                                        |
|    |             | 6.2.6 TASADAINOTUSVENTTIILIT 20                                                                                     |
|    |             | 0.3.0 TASAFAINOTUSVENTTIILIT                                                                                        |
|    |             |                                                                                                    |

|    | 6.4.  | ALOITUS                          | 29 |
|----|-------|----------------------------------|----|
|    |       | 6.4.1 RUISKUTUS                  | 29 |
|    |       | 6.4.2 VAAHTOMERKITSIN            | 29 |
|    | 6.5   | RUISKUTUSTIEDOT                  | 30 |
|    |       | 6.5.1 LASKURIN NÄYTTÖ            | 30 |
|    |       | 6.5.1 RUISKUTUSTIETOJEN TULOSTUS | 30 |
| 7. | VIANE | ΓSINTÄ                           | 32 |
|    | 7.1   | VIRHEILMOITUKSET NÄYTÖLLÄ        | 32 |
|    | 7.2   | VIANETSINTÄKAAVIO                | 33 |
|    | VARAC | SAT                              | 34 |
|    |       |                                  |    |

# 1. ARVOISA ASIAKAS

Kiitämme osoittamastanne luottamuksesta ja toivomme Teille parhainta menestystä työssänne. Pyydämme teitä tutustumaan sekä tähän käyttöohjeeseen että kasvinsuojeluruiskun käyttöohjeeseen tarkasti, sillä koneen täydellinen tuntemus, oikeat säädöt ja huolellinen hoito takaavat käyttäjän turvallisuuden, ja koneen jatkuvan toiminnan kiireisinä työpäivinä.

On tärkeää, että ohjeiden jokainen kohta ymmärretään ja että käyttöohjeita noudatetaan. Epäselvissä tapauksissa on syytä ottaa yhteyttä koneen myyjään.

Toivomme, että tutustuttuanne käyttöohjeeseen palautatte takuutodistuksen allekirjoitettuna tehtaalle.

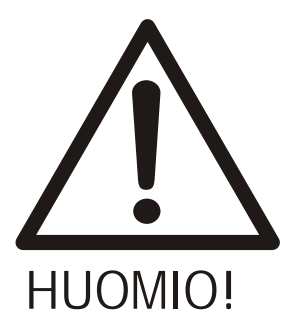

## VAROITUSMERKKI

Ohjekirjassa käytetään tätä merkkiä ilmoittamassa vaarasta käyttäjälle tai muille henkilöille. Lisäksi merkkiä käytetään silloin, kun ympäristölle tai omaisuudelle voi aiheutua vaaraa. Lue varoitusmerkillä merkityt ohjeet erityisen tarkasti.

Tämä ohjekirja on tarkoitettu liitteeksi SAMI kasvinsuojeluruiskun ohjekirjaan. SAMI kasvinsuojeluruiskua koskevat ohjeet:

TURVALLISUUSOHJEET KÄYTTÖRAJOITUKSET JA KIELLETYT KÄYTTÖMUODOT KONEEN KULJETUS, KÄSITTELY JA VARASTOINTI SÄILIÖN TÄYTTÖ RUISKUTUS HUOLTO VARASTOINTI VIANETSINTÄKAAVIO TUOTTEEN POISTAMINEN KÄYTÖSTÄ TAKUUEHDOT VASTUUALUEET

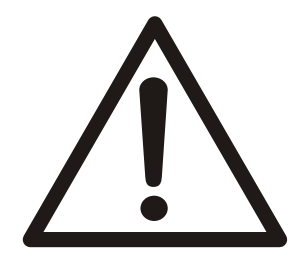

koskevat sellaisenaan myös ruiskutusjärjestelmää.

Tutustu ennen asennusta ja käyttöä kasvinsuojeluruiskun vastaaviin ohjeisiin.

# 2. LAITEKOHTAISET TURVALLISUUSOHJEET

- Älä ruiskuta vettä venttiilistön tai ohjauslaitteiden päälle.

- Älä käytä liuottimia tai bensaa kun puhdistat säiliötä ulkopuolelta
- Ennakoi akun jännitetaso (12Vdc)

- Kun hitsaat, varmista että BRAVO30X on kytketty irti jännitelähteestä. Tarpeen tullen irrota myös traktorin akun johtimet

- Käytä ainoastaan alkuperäisiä ARAG varaosia ja lisävarusteita

- Varaosa-asioissa tarvittaessa yhteys Reikälevy Oy:n

# 3. TEKNISET TIEDOT

#### KUVAUS

ARVO

200mA

 $0^{\circ} - +70^{\circ}$ 

Sinivalo LCD- näyttö

12Vdc+/-10 %

0,001 - 9999 km

1 - 1999 I/ha

0,001 - 9999 ha

1 - 99999 litraa 0,01 - 999,99 cm

0,01 - 99,99 m

1 - 99999 pulssia/litraa

max. 2000 pulssia/sekunti

1 - 7

4 - 20 mA

1min - 9999 tuntia 0,1 - 99,9 km/h

Näyttö Jännitelähde Virrankulutus (ei venttiileitä) Työskentelylämpötila Kuljettu matka Aika Nopeus Ruiskutettu liuos/ha Ruiskutettu pinta-ala Ruiskutettu liuoksen määrä Renkaan kehä **Puomin leveys** Lohkojen lukumäärä Virtausmittarin vakio Digitaalisyötöt Analogiset syötöt Anturin virrantarve Paino (BRAVO305)

#### ULKOISET MITAT:

Näyttö

Bravon jännite 950 g

1

2

6

VARUSTEPAKETIN SISÄLTÖ:

- 2) Käyttöohje
- 3) Täydellinen johdosto venttiilien
- kytkentään
- 4) Nopeusanturi
- 5) Tiivisteet
- 6) Magneetit ja ruuvit
- 7) Virtapistoke
- 8) Virtajohto

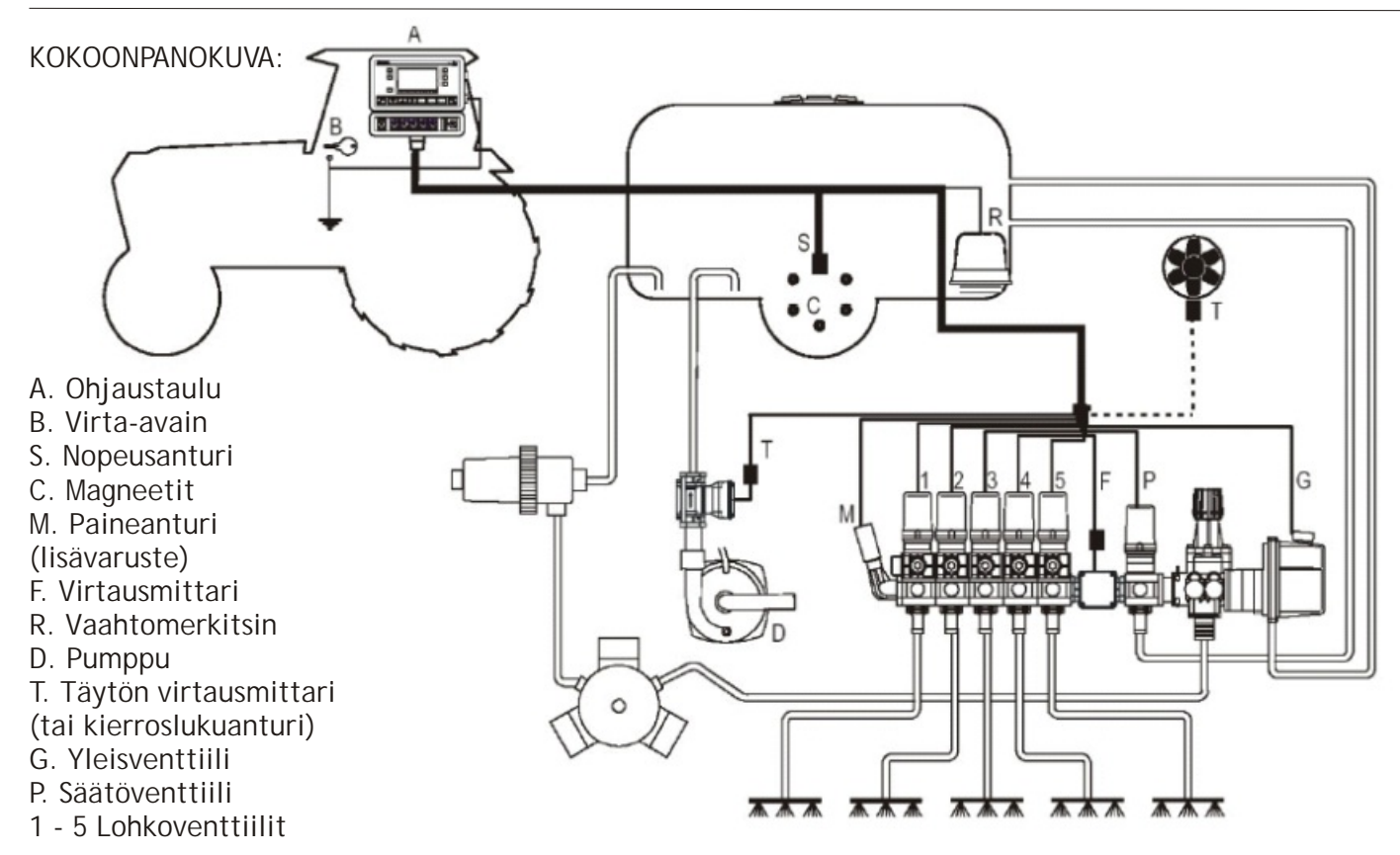

# 4. KÄYTTÖYMPÄRISTÖ

## 4.1 KÄYTTÖTARKOITUS

Bravo30X on ohjainyksiköllä hallittava kemikaalien levitysjärjestelmä, apuna ruiskutusvälineistö ja 1-7 lohkoventtiilin hallintayksikkö. Ohjainyksikkö ohjaa kasvinsuojeluun ja rikkaruohon torjuntaan tarkoitettuun ruiskuun asennettuja yleis,- lohko ja säätöventtiileitä.

Bravo30X koostuu ohjaustaulusta, joka pidetään käyttäjän ulottuvilla ja jolla venttiileitä ohjataan. BRAVO30X:ää voi käyttää myös manuaalisesti. Siinä tapauksessa litraa/hehtaari- säätö tehdään säätönupista.

Ruiskutuksen aikana on mahdollista säätää annostusta kasvunvaihtelun mukaan joko lisäämällä tai pienentämällä liuoksen annostusta ± 50%. Ohjauksen ja näytön toiminnat antavat käyttäjälle mahdollisuuden seurata ruiskutusta paremmin. Nappia painamalla saa näkyviin ajoneuvon nopeuden, käsitellyn kokonaispinta-alan ja ruiskutetun aineen menekin (litraa/ hehtaari).

Tuote on suunniteltu ja valmistettu seuraavien standardien mukaisesti:

- EU-normi 2006/42/EY .
- EN ISO 14982en (elektro-magneettinen yhteensopivuus maa- ja metsätalouden koneet).

## 4.2 SOVELLUTUKSET

Järjestelmä on suunniteltu käytettäväksi maatalouden ruiskutusjärjestelmissä.

# 5. ASENNUS

## 5.1 KYTKEMINEN TRAKTORIIN

Ohjainyksikön mukana toimitettu johdosto on tarkoitettu käytettäväksi kuten kokoonpanokuvassa edellisellä aukeamalla.

#### OHJAUSTAULU

Kiinnitä ohjaustaulu näkyville, suojaisaan paikkaan lähelle kuljettajan istuinta siihen tarkoitetun liukuvan kannattimen avulla, joka auttaa myöhemmin purkua ja asennusta. Sijoita ohjaustaulu sellaiseen paikkaan, että yletyt helposti näppäimiin Näyttö ei kuitenkaan saa rajoittaa tai estää kuljettajan näkyvyyttä.

#### VIRTAPISTOKE

Asenna virtapistoke BRAVO30X:n lähelle. Huomio, että virtajohdon tulee helposti ylettyä pistokkeelle.

#### VIRRANSYÖTTÖ

Virta syötetään BRAVO30X:lle virtalukon kautta. Seuraa kaaviota 1 vain, jos virta-avaimen koskettimet 15/54 kestävät 10A:n jatkuvan latausvirran.

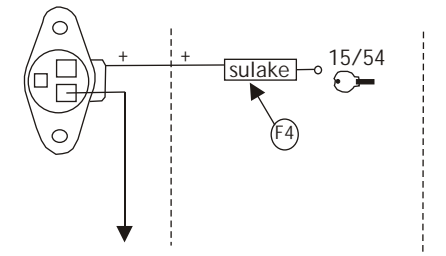

Kaavio 1. Suora kytkentä virta-avaimelle.

Asenna relekytkin ja seuraa kaaviota 2, jos virta-avaimen koskettimet eivät kestä 10A:n jatkuvaa latausvirtaa.

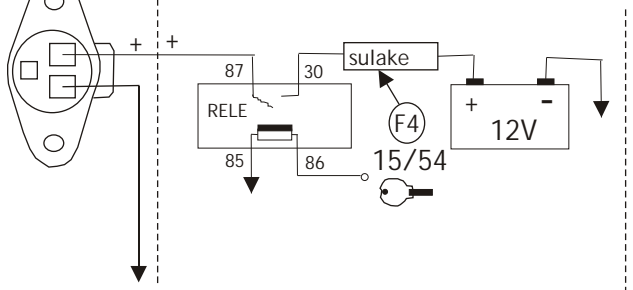

Kaavio 2. Kytkentä releen kautta.

Suojaa reitti 10A:n sulakkeella. Suositeltava minimi johtimen poikkileikkaus 2.5 mm2.

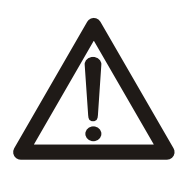

Vältä oikosulkua! Älä kytke pistoketta ennen kuin asennus on suoritettu.

Huomio: Tarkista, että traktorin akun ja ohjainyksikön (BRAVO30X) jännite on sama (12 Vdc).

## 5.2 KYTKEMINEN RUISKUUN

#### JOHDOTUS

Kytke liitin paneeliin. Aseta johtimen toinen pää sinne missä ohjausyksikkö tulee sijaitsemaan.

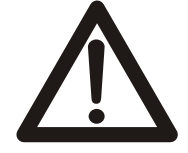

Johdosto ei saa koskea liikkuviin osiin.

OHJAUSYKSIKÖN ASENNUS

Varmistaaksesi BRAVO30X:n virheettömän toiminnan, toimi seuraavasti:

- kytke säiliön paluuventtiili erikseen.

- älä kytke paluuletkua säiliön pohjaan, jos aikomuksenasi on käyttää sitä sekoittimena, asenna se säiliön yläosaan

VENTTIILIEN ASENNUS

Asenna tiivisteet venttiilien liittimiin ja asenna venttiilit sivun 5 kokoonpanokuvan ohjeiden mukaisesti.

P Säätöventtiili G Yleisventtiili 1 - 5 Lohkoventtiilit

Jotta laitteisto toimisi virheettömästi, kytke lohkot käyttöön ja kaapelit seuraavan taulukon mukaisesti, jos käytössäsi on eri määrä lohkoja kuin näyttötaululla on näppäimiä (5 kpl).

| Lohkojen lukumäärä | Käytettävät kytkimet | Yhdistettävät kaapelit |
|--------------------|----------------------|------------------------|
| 2                  | 2, 4                 | 2, 4                   |
| 3                  | 2, 3, 4              | 2, 3, 4                |
| 4                  | 1, 2, 4, 5           | 1, 2, 4, 5             |

#### TOIMINNON TYYPPI

BRAVO30X:llä on mahdollista ohjata kahta eri toimintoa, riippuen kumpaa se on säädetty ohjaamaan. Alla standarditoiminnot ohjainyksikön koodeilla: 467303 / 467305 / 467307 "P" toiminto.

Toiminto Kuvaus P Lohkoventtiilien toiminta tai sulkeutuminen eivät ole riippuvaisia yleisventtiilien tilasta

Ohjausyksikkö Yleisventtiilin kanssa (kokoonpanokuva s. 5)

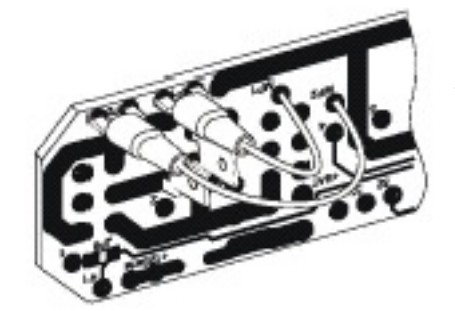

Toiminto "P". Ohjainyksikkö, joka on varustettu yleisventtiilillä.

#### NOPEUSANTURIN ASENNUS

Välineistön mukana tullut anturi tunnistaa nopeuden eteenpäin ajettaessa renkaaseen asennettujen magneettien avulla.

#### MAGNEETIT

Magneetit voidaan asentaa traktorin yhteen ei vetävistä pyöristä, tai perävaunuun (nopeutta ei voi näyttää kun perävaunu on kytkettynä irti traktorista).

Jos perävaunuun asennetaan magneetit, on välttämätöntä avata pistoke ja kytkeä irti anturin johdot ja yhdistää ne kytkentärasiaan sen asennuksen jälkeen.

Jako on määrätty BRAVO30X toimesta ja se on yhteydessä anturista tulevien pulssien määrään, mitä isompi renkaan halkaisija on, sitä enemmän magneetteja täytyy asentaa. Kun yhdistetään renkaan ulompi halkaisija (ø) ja miniminopeus, taulukko antaa magneettien määrää osoittavan lukeman:

#### MINIMIMÄÄRÄ MAGNEETTEJA:

| Renkaan halkaisija cm | Min.nopeus 2 km/h | Min.nopeus 4 km/h | Min.nopeus 6 km/h |
|-----------------------|-------------------|-------------------|-------------------|
| 120 cm asti           | 8                 | 4                 | 4                 |
| 120 - 180 cm          | 10                | 6                 | 4                 |
| enemmän kuin 180 cm   | 12                | 6                 | 4                 |

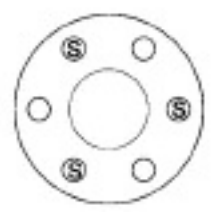

Magneettien sijoittaminen.

Kaikki magneetit on asennettava saman välimatkan päähän toisistaan, vuorotellen "S" (south) merkit osoittamaan kohti keskiötä ja vuorotellen kohti anturia.

#### NOPEUSANTURI

Nopeusanturi on asennettava tukeen 2 - 8 mm:n päähän magneeteista. Jos tuki on rautaa, kiinnitä anturi niin, että se työntyy vähintään 5 mm ulos tuesta.

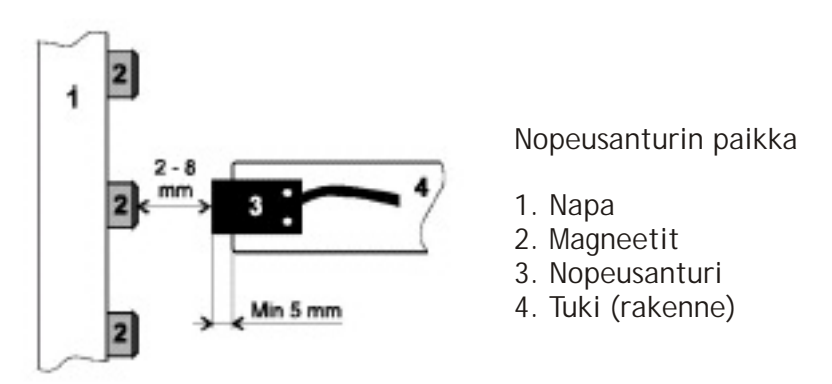

Kiinnitä nopeusanturin johto niin, että liitin tulee lähelle ohjausyksikköä. Liitä nopeusanturin liitin johdon liittimeen "S" (kokoonpanokuva s. 5).

#### VIRTAUSMITTARI

Käytä jotain BRAVO300:lle tarkoitetuista virtausmittareista (koodit 46237xxx, 46238xxx tai 462380.015). Älä asenna ylimääräisiä hanoja tai venttiileitä virtausmittarin perään lukuunottamatta lohkoventtiiliä, jotta liuos, joka menee virtausmittarin läpi, menisi vain puomiston lohkon säätöventtiileille. Kytke virtausmittarin liitin johdon liittimeen "F" (kokoonpanokuva s. 5).

#### PAINEANTURI

Käytä jotain BRAVO300:lle tarkoitetuista antureista (koodit 466112.200 tai 466112.500). Asenna anturi ohjainyksikköön siihen kohtaan, jossa sille on kiinnityskohta, tai mahdollisimman lähelle puomin lohkoventtiiliä. Tällöin paineanturin lukema on mahdollisimman lähellä oikeaa työpainetta. Sijoita paineanturi painemittarin paikalle.

Kytke paineanturin liitin johdon liittimeen "M" (kokoonpanokuva s. 5).

#### VAAHTOMERKITSIN

Varmista, että käyttämäsi vaahtomerkitsin on oikeaa tyyppiä (koodi 520004C tai 5200041C) tai käytössäsi on yhdistäjä (koodi 520004C), joka mahdollistaa vakiovaahtomerkitsimen ohjaamisen BRAVO300:IIa. Seuraa asennusohjeita ja jätä johto niin, että se riittää ohjausyksikölle. Kytke vaahtomerkitsimen liitin johdon liittimeen "R" (kokoonpanokuva s. 5).

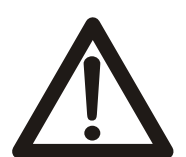

Älä kytke vaahtomerkitsintä BRAVO 300:n kanssa samaan virransyöttölinjaan. Akulta täytyy olla oma virransyöttö vaahtomerkitsimelle.

#### TÄYTÖN VIRTAUSMITTARI

Käytä jotain BRAVO300:lle tarkoitetuista virtausmittareista (koodit 46237xxx, 46238xxx tai 462380.015). Älä asenna ylimääräisiä hanoja tai venttiileitä virtausmittarin perään lukuun ottamatta lohkoventtiiliä, jotta liuos joka menee virtausmittarin läpi menisi vain puomiston lohkon säätöventtiileille. Kytke virtausmittarin liitin johdon liittimeen "T" (kokoonpanokuva s. 5).

RPM / KIERROSLUKUANTURI

Kytke kierroslukuanturin liitin johdon liittimeen "T" (kokoonpanokuva s. 5).

BRAVO 300 voi ohjata vain yhtä kohdetta kerrallaan, joten vain joko kierroslukuanturi tai täytön virtausmittari on päällä. Kun toinen kytketään on toisen käyttö automaattisesti poissuljettu.

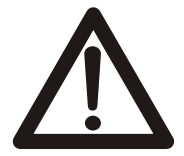

Muiden kuin edellä mainittujen venttiilien, anturien ja vaahtomerkitsimien kytkeminen saattaa vaurioittaa ohjainyksikköä.

## 5.3. ENNAKKO-OHJELMOINNIN KÄYTTÖNÄPPÄIMET

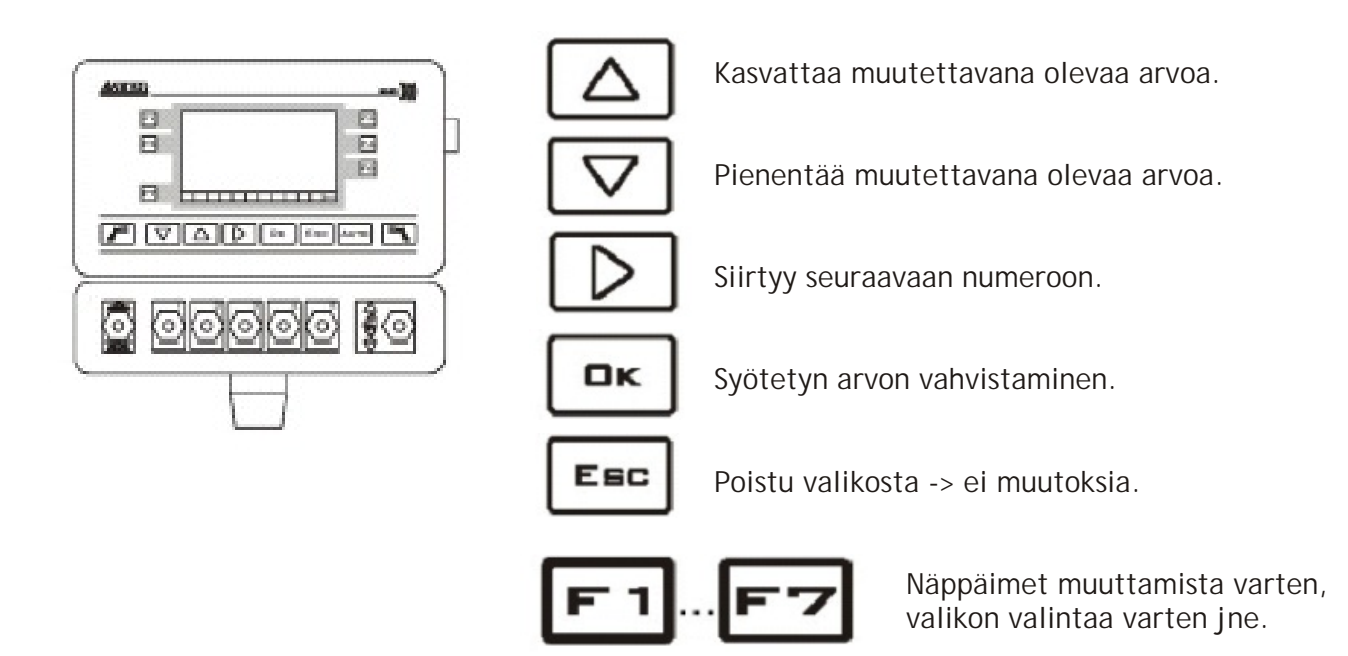

## 5.4 ENNAKOIVA OHJELMOINTI

Ennakoivan ohjelmoinnin ansiosta kaikki ruiskutuksessa tarvittava tieto voidaan tallentaa BRAVO30X:n muistiin. Tämä tehdään vain kerran asennusvaiheessa. Asennuksen jälkeen asiaan tarvitsee palata vain, jos koneelle tehdään rakenteellisia muutoksia.

#### 5.4.1 ALOITTAMINEN

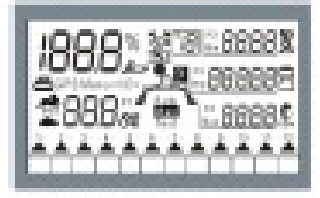

Käännä virta-avain start-asentoon. BRAVO30X suorittaa näytön testauksen, kaikki symbolit syttyvät.

Testinäyttö

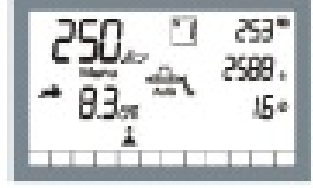

Päävalikko

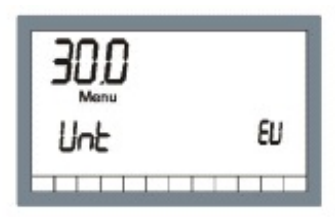

Ensimmäinen ohjelmoinnin valikko Kahden sekunnin kuluttua näytöllä näkyy ohjelmatyyppi, jonka jälkeen näyttö jatkaa edelleen päävalikkoon.

Päävalikon ollessa näytöllä paina ja yhtäaikaisesti 🖪 ja 📼 kolmen sekunnin ajan kunnes seuraavan kuvan osoittama näyttö ilmestyy näytölle.

#### NÄPPÄINTEN KÄYTTÖ ENNAKOIVASSA OHJELMOINNISSA

#### Valikon valinta

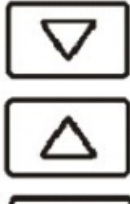

Siirtyy seuraavaan valikkoon.

Palaa edelliseen valikkoon.

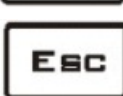

Poistuu valikosta ilman muutoksia.

Huom! Valikon numero näkyy ylhäällä vasemmalla Menu-sanan päällä.

#### Tietojen muuttaminen

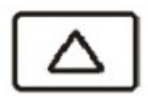

Kasvattaa muutettavana olevaa arvoa.

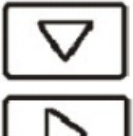

Pienentää muutettavana olevaa arvoa.

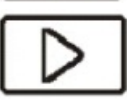

Siirtyy seuraavaan numeroon.

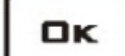

Syötetyn arvon vahvistaminen.

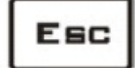

Poistuu valikosta ilman muutoksia.

Muut näppäimet

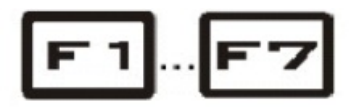

Näppäinten toiminnot riippuvat valikosta, jota käytetään. Selitetty tarkemmin kyseisissä kohdissa.

## 5.4.2 MITTAYKSIKÖT (VALIKKO 30)

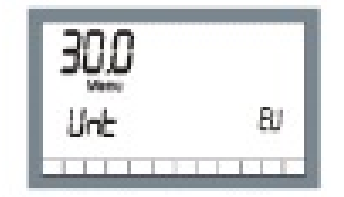

Valitse mittayksiköt, joina haluat tietoja näytettävän. Valittavana:

EU: Euroopan mittayksiköt

EU t: Euroopan mittayksiköt tonneina

USA:n mittayksiköt US:

| Mittayksiköt:        |              |              |              |
|----------------------|--------------|--------------|--------------|
|                      | EU           | EU t         | US           |
| Ala                  | Hectare (Ha) | Hectare(Ha)  | Acre         |
| Kuljettu matka       | Km           | Km           | Mile         |
| Aika                 | Hours        | Hours        | Hours        |
| Säiliön kapasiteetti | Litres       | Tons         | Gallons      |
| Jännite              | Volt         | Volt         | Volt         |
| Paine                | bar          | bar          | psi          |
| Virtausnopeus        | Litres/min   | t/min        | Gal/min      |
| Nopeus               | Km/h         | Km/h         | Miles/h      |
| Ruiskutusmäärä       | Litres/Ha    | t/Ha         | Gal/Acre     |
| Lohkojen leveys      | metres       | metres       | feet         |
| Suuttimien etäisyys  | metres       | metres       | inches       |
| Virtausvakio         | pulse/litre  | pulse/t      | pulse/Gal    |
| Renkaan vakio        | metres/pulse | metres/pulse | inches/pulse |
| Säiliön kapasiteetti | Litres       | Tons         | Gallons      |
| Kierrokset           | r.p.m        | r.p.m        | r.p.m        |
|                      |              |              |              |

#### MITTAYKSIKÖN VALITSEMINEN

Paina **F**a ja valitse mittayksikkö säätönäppäimillä.

Vahvista valinta **e** -näppäimellä (tai poistu valikosta **e** -näppäimellä, jolloin muutoksia ei vahvisteta).

## 5.4.3 LOHKOJEN MÄÄRÄN ASETTAMINEN (VALIKKO 40)

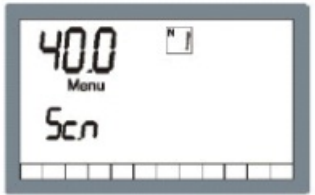

Toiminnolla tiedotetaan BRAVO30X:lle montako lohkoventtiiliä on asennettu.

Paina **[2]**. Säädä lohkojen määrä oikeaksi säätönäppäimillä. Vahvista

valinta 💌 ·näppäimellä.

## 5.4.4 PUOMIN LEVEYDEN ASETTAMINEN (VALIKKO 43)

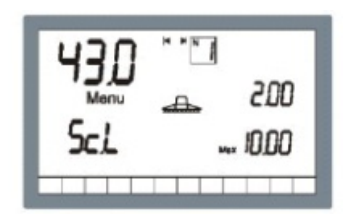

Puomin leveys asetetaan jokaisen lohkon pituus eriteltynä.

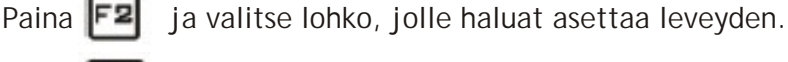

Paina 🗖 niir

niin pääset muuttamaan valitsemasi puomin leveyttä.

Muuta jokaisen lohkon leveys oikeaksi säätönäppäimillä. Vahvista valinta -näppäimellä

Viereisessä esimerkkikuvassa lohkojen leveys on 2.00 m.

Max-sanan vieressä näkyy puomin kokonaisleveys, joka on kaikkien yksittäisten lohkojen leveyksien summa.

Huom: Puomin leveydellä tarkoitetaan sitä leveyttä, jonka suuttimet todella ruiskuttavat.

Esim. Jos käytössä on 3 kpl suuttimia 50 cm välein, on käytössä olevan puomin leveys 1.50 m.

## 5.4.5 SUUTTIMIEN ETÄISYYDEN ASETTAMINEN (VALIKKO 46)

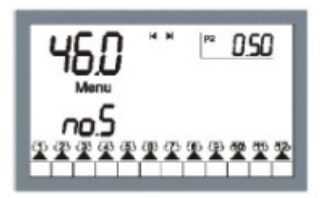

Paina

-näppäintä ja muuta suutinten etäisyyttä säätönäppäimillä. F2

Esimerkkikuvassa etäisyys suutinten välillä on 0.5 m.

Vahvista valinta **GK** -näppäimellä..

#### 5.4.6 LOHKOVENTTIILIN TYYPIN ASETTAMINEN (VALIKKO 50)

![](_page_12_Picture_8.jpeg)

Paina F6

![](_page_12_Picture_10.jpeg)

ja valitse venttiilityyppi:

YES (kyllä) Tasapainotettu venttiili NO (ei) Ei tasapainotettu venttiili

Vahvista valinta aĸ

-näppäimellä.

#### 5.4.7 VIRTAUSMITTARIN VAKION ASETTAMINEN (VALIKKO 60)

![](_page_12_Picture_16.jpeg)

Virtausmittarin vakio tarkoittaa niiden pulssien määrää, jotka virtausmittari tavoittaa jokaista ruiskutettua litraa kohden. Virtausmittarin vakion voi syöttää käsin, syöttämällä pulssia/litraa.

Määritä BRAVO30X: Ile, onko virtausmittari käytössä vai ei:

YES (kyllä) Virtausmittari asennettu Ei asennettu virtausmittaria NO (ei)

Huom: Jollei virtausmittaria ole käytössä, on paineanturi kytkettävä käyttöön.

Syötä virtausmittarin vakio painamalla **F4**. Syötä sitten pulssia/litra säätönäppäimillä.

![](_page_12_Picture_22.jpeg)

Esimerkkikuvassa, virtausmittarin vakio on 1536.

Vahvista valinta 🛛 🚥 🛛 -näppäimellä.

#### 5.4.8 AUTOMAATTINEN VIRTAUSMITTARIN KALIBROINTI (VALIKKO 60.1)

![](_page_12_Picture_27.jpeg)

Jos virtausmittarin vakiota ei ole saatavilla, voi vakion määritellä automaattisella kalibroinnilla. Prosessi perustuu tietyn määrän liuoksen ruiskuttamiseen. F6

Paina valikossa 60.0

-näppäintä (valikko 60.1).

Viimeisin ruiskutusmäärä näkyy näytöllä (esimerkkikuvassa määrä 1536 litraa). Jos tiedossasi on jo tässä vaiheessa tarkka ruiskutettava liuoksen määrä, syötä se painamalla ensin -näppäintä. Syötä oikea arvo säätönäppäimillä.

Kun arvo on vahvistettu, BRAVO30X näyttää uuden virtausmittarin vakion.

Vahvista valinta 🛛 🚥

-näppäimellä.

![](_page_13_Figure_1.jpeg)

- 2) Aloita ruiskutus avaamalla yleisventtiili
- 3) Lopeta ruiskutus sulkemalla yleisventtiili
- 4) Syötä oikea ruiskutettava määrä 🕝 -näppäimellä

Vahvista valinta 🗖

-näppäimellä..

## 5.4.9 PAINEANTURI (VALIKKO 65)

![](_page_13_Picture_8.jpeg)

Paineanturi mahdollistaa sen, että BRAVO30X näyttää järjestelmän paineen tarkan lukeman ja laskee ruiskutusmäärän, jollei virtausmittari ole käytössä.

Paina **F2** -näppäintä ja määritä, onko paineanturi käytössä vai ei:

![](_page_13_Picture_11.jpeg)

Paineanturi käytössä Ei paineanturia käytössä

Vahvista valinta

-näppäimellä.

#### PAINEANTURIN MANUAALINEN KALIBROINTI

| 965<br>RUto |
|-------------|
| 50          |

Paina **F** -näppäintä syöttääksesi paineanturin täyden painelukeman, joka on se painelukema, jonka paineanturi antaa. Arag paineanturi koodi 466112.200 syötä 50 Baria Arag paineanturi koodi 466112.500 syötä 100 Baria

#### PAINEANTURIN AUTOMAATTINEN KALIBROINTI (VALIKKO 65.1)

![](_page_13_Figure_19.jpeg)

Jollei paineanturiin liittyvää tunnuslukua ole, aloita automaattinen kalibrointi painamalla

Aloitus

Laske järjestelmän paine nollaan, odota muutama sekunti että paine tasaantuu ja paina 🔐

1) Syötä paine (Comet 15 Bar), jolla kalibrointi suoritetaan (esimerkissä 20 Bar) painamalla roo säätönäppäimillä.

2) Nosta järjestelmän paine siihen lukemaan, jonka edellisessä kohdassa syötit (paineen voi lukea mittarista, joka on paineanturin lähellä).

![](_page_13_Picture_25.jpeg)

3) Odota muutama sekunti kunnes paine tasaantuu ja paina 🗖

Huom. BRAVO30X:n laskeman lukeman näet milliampeereina (mA) P3-merkin vieressä.

Valmis

## 5.4.10 SÄÄTÖTYYPPI (VALIKKO 70)

![](_page_14_Picture_2.jpeg)

Järjestelmään voi asentaa sekä paineanturin että virtausmittarin, mutta on määritettävä kumpaa käytetään.

Mene valikkoon 70.0 ennakoivan ohjelmoinnin valikosta. Paina **F4** ja valitse säätötyyppi:

PRESS (Paineanturi): FLOW (Virtausmittari):

Säätö paineanturilla Säätö virtausmittarilla

Vahvista valinta näppäimellä

OK.

Huom. Jos molemmat, virtausmittari ja paineanturi ovat käytettävissä, käytä virtausmittaria ensisijaisena säätimenä. Jos säätö tehdään paineanturilla, säätö saattaa olla virheellinen käytettävällä suuttimella.

## 5.4.11 SÄILIÖN TILAVUUDEN JA VARASÄILIÖN SYÖTTÖ (VALIKKO 80)

![](_page_14_Picture_11.jpeg)

Täydelle säiliölle voidaan antaa täyden säiliön tieto numeroina (täysi säiliö), käyttäjä voi siis säiliön täytettyään ilmoittaa BRAVO30X:lle, että säiliö on täynnä (katso käyttö ja huolto).

F4 -näppäintä ja anna säiliön kapasiteetti säätönäppäimillä (kuvassa Paina säiliön tilavuus on 400 litraa).

![](_page_14_Picture_14.jpeg)

On myös mahdollista antaa niin sanotun varasäiliön arvo. Tällöin säiliöntason laskettua arvon alle, BRAVO30X antaa hälytyksen (symboli "säiliö" vilkkuu).

F2 Paina litraa). Vahvista valinta

ja syötä säätönäppäimillä säiliön varamäärä (kuvassa se on 50

#### OK. -näppäimellä.

## 5.4.12 TÄYTÖN VIRTAUSMITTARI (VALIKKO 80.1)

![](_page_14_Picture_20.jpeg)

Jos haluat nähdä säiliöön menevän liuoksen todellisen määrän, voit suorittaa täytön ylimääräisen virtausmittarin avulla, joka on yhdistetty BRAVO30X:än.

Paina

-näppäintä.

Paina Ĕ² -näppäintä tiedoksi Bravolle, että täytön virtausmittaria käytetään.

Syötä täytön virtausmittarin vakio painamalla pulssia/litraa säätönäppäimillä.

![](_page_14_Picture_27.jpeg)

-näppäintä, syötä

Esimerkkikuvassa virtausmittarin vakio on 400.

Vahvista valinta

-näppäimellä.

## 5.4.13 VAAHTOMERKITSIN (VALIKKO 83)

![](_page_15_Picture_2.jpeg)

Jos vaahtomerkitsin on kytketty, on välttämätöntä kertoa sille, halutaanko merkitsinpuolen vaihtuvan venttiilin sulkeutuvan (automaattinen) vai vaihdetaanko puolenvaihto manuaalisesti (manuaalinen).

Paina **F6** -nä

-näppäintä ja valitse toiminto:

YES (kyllä): NO (ei):

Automaattinen puolenvaihto Manuaalinen puolenvaihto

aĸ

Vahvista valinta

-näppäimellä.

## 5.4.14 TULOSTUSKIELI (VALIKKO 90)

![](_page_15_Picture_11.jpeg)

Jos tulostin (koodi 467001), joka on tarkoitettu BRAVO 300:lle, on kytkettynä, voi tulostuskielen valita. Tulosteesta näkee Bravon muistiin tallennetut ruiskutustiedot.

Paina ja valitse seuraavista: ENGL: Englanti FRAN: Ranska ITAL: Italia DEUT: Saksa SPAN: Espanja DANS: Tanska PORT: Portugali Vahvista valinta .

## 5.4.15 KIERROSLUVUT, RPM (VALIKKO 100)

![](_page_15_Picture_15.jpeg)

Tätä lisätoimintoa voidaan käyttää näyttämään mekaanisten osien pyörimisnopeuksia ja kierroslukuja, esim. ulosotto.

![](_page_15_Picture_17.jpeg)

I-näppäintä ilmaistaksesi Bravolle kierroslukuanturista.

Kierroslukuanturin asetus

![](_page_15_Picture_20.jpeg)

Kierroslukuanturin vakio asetetaan painamalla -näppäintä ja syöttämällä pulssia/kierros säätönäppäimillä (esimerkkikuvassa luku on 1).

Huom. BRAVO 300 ei voi tarkastella/ohjata samanaikaisesti sekä kierroslukuanturia että täytön virtausmittaria. Jos toinen otetaan käyttöön, toinen on automaattisesti poissa käytöstä.

Kierroslukuanturin vakion asetus

Vahvista valinta

-näppäimellä.

## 5.5 TESTITOIMINNOT

Alla listattuja toimintoja voi hyödyntää tarkastaakseen, että järjestelmä toimii moitteettomasti.

## 5.5.1 TESTIVALIKKO

![](_page_16_Picture_4.jpeg)

Päävalikossa paina 🛃 ja 🛃 samanaikaisesti, kunnes viereisen kuvan kaltainen näyttö on näytöllä (sana "test" syttyy näytön keskelle).

Tämän jälkeen voit siirtyä eri toimintoihin säätönäppäimillä. Vasemmalla ylhäällä, menu-sanan lähellä oleva numero kertoo valikon numeron. Paina , jos haluat palata mistä hyvänsä testitoiminnosta työvalikkoon.

## 5.5.2 NOPEUDEN SIMULOINTI

![](_page_16_Picture_8.jpeg)

Moottorin nopeutta simuloidaan tässä näytössä. Mene nopeuden simulointi tilaan valitsemalla valikko 130.0 testin päävalikosta (viereinen kuva).

Päälle ja pois päältä nopeuden simuloinnin saa säätönäppäimiä syöttääksesi nopeuden.

F6 -näppäimellä. Käytä

Vahvista luku 🛄 -näppäimellä.

Huom. Simuloinnin aikana on mahdollista muuttaa nopeuden arvoa ruiskutustietojen näytön ollessa näkyvillä (kuva päävalikko s. 10), vaihda simuloitu nopeus painamalla samanaikaisesti **ree** ja **t**ai **v** näppäimiä.

## 5.5.3 NÄPPÄINTEN JA POIKKEAMAN TESTAUS

![](_page_16_Picture_15.jpeg)

Valitse valikko 190.1 testitoimintojen valikosta, jos haluat tarkistaa, että kaikki BRAVO30X:n näppäimet ja kytkimet toimivat moitteettomasti.

Poikkeaman testaus

Symboli näkyvissä: Kytkimen vipu ylhäällä Symboli ei näkyvissä: Kytkimen vipu alhaalla

Symbolien ja kytkinten välinen suhde (BRAVO 305).

![](_page_16_Picture_20.jpeg)

![](_page_16_Picture_21.jpeg)

Lohko 1 Lohko 5

![](_page_16_Picture_23.jpeg)

![](_page_16_Picture_24.jpeg)

NÄPPÄINTESTI

Koodi, joka tulee näppäintä painettaessa, ilmestyy F2 -näppäimen viereen.

| Näppäin          | Koodi T | Näppäin | Koodi | Näppäin | Koodi |
|------------------|---------|---------|-------|---------|-------|
| F1               | 1       | F 22    | 2     | F3      | 3     |
| F4               | 4       | FG      | 6     | F7      | 7     |
| r                | 9       |         | 10    | Δ       | 11    |
| $\triangleright$ | 12      | 0x      | 13    | Esc     | 14    |
| Auro             | 15      | 3       | 16    |         |       |

Huom. Näppäintä ei ole painettu, koodi 0, painettu kahta tai useampaa näppäintä, koodi --

## 5.5.4 TULOSTIMEN TESTAUS

![](_page_17_Picture_2.jpeg)

Tulostintesti

## 5.5.5 OHJELMAVERSIO

![](_page_17_Picture_5.jpeg)

Seuraavat tiedot ilmestyvät: Type of produc Software versi

1220:

500 907 s ™ 54 2001

Type of product Software version Version time Version day and month Version year

Tuotetyyppi Ohjelmaversio Version aika Version aika ja kuukausi Version vuosi

## 5.6 PAKKAUSTEN HÄVITTÄMINEN

Puiset ja pahviset pakkausmateriaalit voi hävittää polttamalla tai viemällä kaatopaikalle. Pakkauksen mukana tulevat muovipussit ja muoviset narut tulee hävittää kansallisten säädösten mukaisesti kierrättämällä tai viemällä kaatopaikalle.

# 6. KÄYTTÖ

![](_page_18_Figure_2.jpeg)

Anturi (S) tunnistaa traktorin nopeuden magneettien (C) avulla ja lähettää tiedon virtausmittarille (F) ja/tai paineanturille (M) niin, että ohjaustaulu (A) voi antaa käskyjä ohjainyksikölle.

## 6.1 OHJAUSYKSIKÖN KUVAUS

Bravo 30X on varustettu suurella valaistulla näytöllä, josta ruiskutustapahtumaa voi seurata. Yhdessä muiden näytön näppäinten kanssa voidaan kuudella (6) käyttönäppäimellä, jotka on nimetty F1....F7, tarkastella ja asettaa ruiskutuksessa tarvittavia arvoja.

#### NÄPPÄINTEN JA SYMBOLIEN KUVAUS

Seuraavassa on kuvattu näppäinten toiminnot ja selvitetty näytölle tulevien symbolien merkitys.

![](_page_18_Picture_8.jpeg)

Näyttö.

## 6.1.1 KÄYTTÖNÄPPÄIMET

| F1                 | Ruiskutettavan liuoksen levitysarvo      |                                                                |  |
|--------------------|------------------------------------------|----------------------------------------------------------------|--|
| FZ                 | Valittavana näyttää                      |                                                                |  |
|                    | Kuljettu matka                           |                                                                |  |
| Θ                  | Aika                                     |                                                                |  |
|                    | Pinta-ala                                |                                                                |  |
| F3                 | Käyttäjän ohjelmointi valikl             | koon                                                           |  |
| F4                 | Valittavana näyttää                      |                                                                |  |
|                    | Säiliön taso                             |                                                                |  |
| Ô                  | Ruiskutetun liuokser                     | n määrä                                                        |  |
|                    | Akun jännitetaso                         |                                                                |  |
| F6                 | Valittavana näyttää                      |                                                                |  |
|                    | Virtausnopeus                            |                                                                |  |
| Q                  | Paine                                    |                                                                |  |
| iğn                | RPM- kierrokset                          |                                                                |  |
| F7                 | Suuttimen valinta                        |                                                                |  |
| F                  | Kytkee vasemman puolen vaahtomerkitsimen |                                                                |  |
| ۳                  | Kytkee oikean puolen vaaht               | omerkitsimen päälle                                            |  |
| Ацто               | Valitaan automaatti tai mar              | nuaaliohjaus                                                   |  |
|                    | Säädön kasvatus -näppäin                 |                                                                |  |
|                    | Manuaalitoiminnossa                      | Kasvattaa ruiskutettavan liuoksen levitysmäärää                |  |
|                    | Automaattitoiminnossa                    | Kasvattaa ruiskutettavan liuoksen levitysmäärää<br>5%:n välein |  |
| $\bigtriangledown$ | Säädön vähennys -näppäin                 |                                                                |  |
|                    | Manuaalitoiminnossa                      | Pienentää ruiskutettavan liuoksen levitysmäärää                |  |
|                    | Automaattitoiminnossa                    | Pienentää ruiskutettavan liuoksen levitysmäärää<br>5%:n välein |  |
|                    | Avaa/sulkee pääventtiilin                |                                                                |  |

Ohjaa lohkojen avautumista/sulkeutumista

![](_page_20_Picture_3.jpeg)

Kasvattaa/pienentää ruiskutettavan liuoksen levitysmäärää

Jos käytössäsi on eri määrä lohkoja kuin näyttötaululla on näppäimiä (5 kpl), kytke lohkot käyttöön ja kaapelit seuraavan taulukon mukaisesti, jotta laitteisto toimisi virheettömästi.

| Lohkojen lukumäärä | Käytettävät kytkimet | Yhdistettävät kaapelit |
|--------------------|----------------------|------------------------|
| 2                  | 2, 4                 | 2, 4                   |
| 3                  | 2, 3, 4              | 2, 3, 4                |
| 4                  | 1, 2, 4, 5           | 1, 2, 4, 5             |

## 6.1.2 SÄÄTÖNÄPPÄIMET

|                    | Kasvattaa muutettavana olevaa arvoa |
|--------------------|-------------------------------------|
| $\bigtriangledown$ | Pienentää muutettavana olevaa arvoa |
| $\triangleright$   | Siirtyy seuraavaan numeroon         |
| ак                 | Syötetyn arvon vahvistaminen        |
| Esc                | Poistu valikosta -> ei muutoksia    |

## 6.1.3 ALOITTAMINEN

![](_page_20_Picture_10.jpeg)

Käännä virta-avain "start"-asentoon, BRAVO30X suorittaa näytön testauksen,. Kaikki symbolit syttyvät (kuva 1).

Kahden sekunnin kuluttua näytöllä näkyy ohjelmatyyppi (kuva 2), jonka jälkeen näyttö jatkaa edelleen päävalikkoon (kuva 3).

ак

Kuva 1. Näytön testaus

![](_page_20_Picture_14.jpeg)

-näppäintä ja vahvista painamalla  $\Delta$ 

![](_page_20_Picture_16.jpeg)

![](_page_21_Picture_1.jpeg)

# 6.2 OHJELMOINTI

Ennen toiminnan aloittamista on BRAVO30X:lle syötettävä tiettyjä arvoja, kuten renkaan vakio sekä ruiskutettavan liuoksen tiheys sekä suutintyyppi.

## 6.2.1. RENKAAN VAKION LASKEMINEN

Jos renkaan kehän pituus muuttuu, esim jos rengas, johon magneetit ovat kiinnitettyinä, joudutaan vaihtamaan, on välttämätöntä syöttää renkaan vakio uudelleen BRAVO30X:lle.

Renkaan vakio on syötettävä, jotta BRAVO30X pystyy laskemaan oikein kuljetun matkan ja näin ollen se laskee oikean arvon liuoksen kulutukselle sekä arvioi oikein käsitellyn pinta-alan.

Renkaan vakio muodostuu kuljetusta matkasta ja sinä aikana vastaanotettujen pulssien lukumäärästä sekä asennettujen magneettien määrästä.

Hyvä likiarvo renkaan vakiolle saavutetaan käyttämällä seuraavaa kaavaa:

Mitataan kuljetun matkan pituus kymmenellä (10) sellaisen renkaan kierroksella, johon on asennettu nopeus-anturi. (renkaassa normaali työpaine)

Tällä kaavalla voi laskea renkaan vakion:

![](_page_21_Picture_11.jpeg)

Kuljettu matka (m) x 10

Magneettien määrä

Esimerkki:

kuljettu matka kymmenellä (10) renkaan kierroksella = 25.4m asennettujen magneettien määrä= 10 kpl

Renkaan vakio on:

![](_page_21_Picture_17.jpeg)

25,4 x 10 25,4 = 10

## 6.2.2. RENKAAN VAKIO -VALIKKO (1.0)

![](_page_22_Picture_2.jpeg)

Renkaan vakiota pääsee muuttamaan ohjelmointi-valikosta. Paina näppäintä **F3** kunnes vasemmalla kuvattu näyttö ilmaantuu näytölle (valikko 1.0)

Kuva 3. Näytöllä renkaan vakio.

#### 6.2.3 MANUAALINEN ASETUS

Paina näppäintä **1** kun syötät renkaan vakion arvoa. Käytä säätönäppäimiä syöttääksesi uuden arvon (edellisen kuvan esimerkkinäytöllä arvo on 25.4 cm/pulssi)

#### 6.2.4 AUTOMAATTIASETUS

![](_page_22_Picture_8.jpeg)

BRAVO30X voi automaattisesti laskea renkaan vakion niiden vastaanotettujen pulssien määrän perusteella, jotka on vastaanotettu tietyn matkan aikana. Suorita seuraavat toimenpiteet, jotta automaattinen renkaan vakion laskeminen onnistuu:

Kuva 4. Automaattinen renkaan vakion asetus. 2

1) täytä säiliö puolilleen (vesi sopii tähän tarkoitukseen hyvin)

2) aja traktori ennalta määrätyn ja tiedetyn matkan alkuun ja pysähdy

3) jos aiottu matka on eri pituinen kuin näytöllä näkyvä, paina [13] ja syötä uusi arvo säätönäppäimillä.

4) paina 📕 -näppäintä AUTO-sanan vieressä ja aja aiottu matka

5) matkan ajettuasi pysäytä traktori ja paina E BRAVO30X laskee automaattisesti uuden renkaan vakion, joka ilmestyy näytölle.

Jotta BRAVO 30X voisi antaa täsmällisiä arvoja, on suotavaa mitata välimatkat kuljettuina "kovalla" ja "pehmeällä" maalla. Laske vastaavan pyörän vakio ja syötä arvot ohjaimelle riippuen siitä

Laske vastaavan pyoran vakio ja syötä arvot ohjaimelle riippuen siitä minkälaisella maalla työskentelet.

#### 6.2.5 RUISKUTETTAVAN LIUOKSEN TIHEYSKERTOIMEN VAIHTELUT

Ruiskutusmäärät voivat olla vääriä, kun ruiskutetaan muuta kuin vettä, (esim lannoiteliuos), jolloin ruiskutettavan liuoksen tiheyskerroin on eri. Tällöin eivät annetut arvot, joita virtausmittari lukee, pidä välttämättä paikkaansa. Muuta tiheyskerroin oikeaksi. Kerroin toimii kertojana arvoille, joita virtausmittari lukee.

Tätä ongelmaa ei synny. jos käytät ARAG ORION virtausmittaria.

## 6.2.6 TIHEYSKERTOIMEN OHJELMOINTIVALIKKO (3.0)

![](_page_23_Picture_2.jpeg)

Kuva 5. Liuoksen tiheyskertoimen ohjelmointivalikko.

## 6.2.7 AUTOMAATTINEN TIHEYDEN KALIBROINTI

![](_page_23_Picture_5.jpeg)

Suorita automaattinen tiheyden kalibrointi seuraavasti:

1) täytä säiliö tietyllä määrällä vettä

2) nollaa peltolaskuri

ruiskuta liuos

Kuva 6. Automaattisen tiheyden kalibrointi.

- 4) laske ruiskutettu liuos
- 5) paina **F3**, ohjelmointivalikko
- 6) valitse valikko 3.0
- 7) saata kalibrointi loppuun

-näppäintä CRL -sanan vieressä (kuva 5). Aloita kalibrointi painamalla Näytölle tulee ohjainyksikön laskema ruiskutetun liuoksen määrä (esimerkissä kuvassa 6, 2546 litraa), joka on ruiskutettu viimeisellä ruiskutuskerralla, sillä tiheyskertoimella, joka on ohjaimen muistissa.

🛃. Syötä oikea arvo

-näppäimellä, jolloin uusia asetuksia ei

aĸ

Paina **F6** FERL -sanan vieressä (kuva 6), syötä liuoksen määrä joka kalibroinnin aikana on ruiskutettu, ohjainyksikkö laskee ja muistaa uuden tiheyskertoimen.

#### 6.2.8 SUUTTIMEN VIRTAUSNOPEUS (VALIKKO 4.0)

![](_page_23_Picture_18.jpeg)

Kuva 7. Suuttimen tietojen muuttaminen.

Ohjainyksikkö voi laskea ja näyttää paineen, vaikkei ohjainyksikköä olisikaan kytketty paineanturiin. Laskenta perustuu tällöin virtausnopeuteen, joka on mitattu virtausmittarin ja suutinten virtauksien tiedoista.

Huom. Jotta paineen mittaustulos olisi oikea, on suutinten oltava hyvässä kunnossa, niin että todellinen virtausnopeus on sama kuin laskettu virtausnopeus.

Jos käyttäjän käyttämät suuttimet eivät vastaa ISO-standardia, voi perusasetusta muuttaa jollekin muistissa olevista yhdelletoista (11) ISOsuuttimelle. Tällöin ISO-suuttimen omat arvot korvautuvat uusilla syötetyillä arvoilla.

| Paina 🗾 -näppäintä pä<br>nuolinäppäimillä 🛆 🔽 | ävalikossa seku<br>(kuva 7). Kute | unnin ajan. Selaa valikko 4.0<br>n kuvasta voi huomata, on suutin |
|-----------------------------------------------|-----------------------------------|-------------------------------------------------------------------|
| numero 5 (punainen ISO 11                     | 004) säädetty                     | ruiskuttamaan 0,8 litraa/minuutissa 3,0                           |
| Barin paineella.                              |                                   | Fe                                                                |
| Käyttäjä voi muuttaa nämä                     | i lukemat 🗂                       | ja 🕒 -näppäimillä sopiviksi                                       |
| käyttämäänsä suuttimeen.                      |                                   |                                                                   |
|                                               |                                   | ak                                                                |
| lallenna ISO-arvot 🗀 -n                       | appäimellä ja                     | kuittaa <b>Laga</b> -näppäimellä. Katso                           |
| ISO-suuttimen paineen ja v                    | virtausnopeude                    | n suhde taulukosta 1.                                             |
| Taulululus 1, 100 auntiliar an                |                                   |                                                                   |
| Iaulukko I. ISO-suuttimen                     | Ja virtausnope                    | uden sunde                                                        |
| Vari                                          | Koodi                             | litraa/min                                                        |
| Oranssi                                       | ISO110011                         | 0,40                                                              |
| Tumman vihreä                                 | ISO110015                         | 0,60                                                              |
| Keltainen                                     | ISO11002                          | 0,80                                                              |
| Sininen                                       | ISO11003                          | 1,20                                                              |
| Punainen                                      | ISO11004                          | 1,60                                                              |
| Ruskea                                        | ISO11005                          | 2,00                                                              |
| Harmaa                                        | ISO11006                          | 2,40                                                              |
| Valkoinen                                     | ISO11008                          | 3,20                                                              |
| Vaalean sininen                               | ISO11010                          | 4,00                                                              |
| Vaalean vihreä                                | ISO11015                          | 6,00                                                              |
| Musta                                         | ISO11020                          | 8,00                                                              |
|                                               |                                   |                                                                   |

Taulukko 1 osoittaa virtausnopuden (ilmoitettu litraa/min) 3:n Barin paineella mitattuna.

#### 6.2.9 SUUTTIMIEN MÄÄRÄ (VALIKKO 5.0)

![](_page_24_Picture_4.jpeg)

Paina

-näppäintä päävalikosta sekunnin ajan. Mene nuolinäppäimillä valikkoon 5.0 (kuva 8).

Paina F2 -näppäintä ja valitse nuolinäppäimillä se puomi, jolle tahdot suuttimien määrän syöttää.

Paina Filia -näppäintä, pääset muuttamaan näytöllä olevia arvoja, syötä suutinten lukumäärä nuolinäppäimillä ja vahvista tieto en appäimellä tai poistu valikosta -näppäimellä, jolloin tietoja ei vahvistettu->ei muutoksia arvoihin.

Kuva 8. Suuttimen tietojen muuttaminen.

## 6.3 SYÖTETTÄVÄT RUISKUTUKSEN ESITIEDOT

Toista seuraavat vaiheet ennen jokaista ruiskutuskertaa:

- 1) syötä pellon numero
- 2) nollaa peltolaskuri
- 3) syötä säiliössä olevan liuoksen määrä
- 4) valitse käytettävä suutin
- 5) syötä ruiskutusmäärä

## 6.3.1. PELLON NUMERO

![](_page_25_Picture_9.jpeg)

BRAVO 30X tallentaa automaattisesti muistiin kuljetun matkan, ruiskutusajan, pinta-alan, joka on työstetty sekä ruiskutetun liuoksen määrän. BRAVO 30X mahdollistaa yhdeksäntoista (19) erillisen peltolaskurin käyttöönoton.

Huom. Pelto numero 0 sisältää ohjainyksikön laskurin, sitä ei voi nollata.

Kuva 9. Laskurien nollaus.

Paina 🛃 -näppäintä kunnes kuvan 9 mukainen näyttö tulee näytölle. Selaa ja valitse työstettävän pellon numero nuolinäppäimillä,

-näppäimellä vahvistetaan valittu numero, mappäimellä keskeytetään toiminto ja palataan päävalikkoon.

#### 6.3.2 PELTOLASKURIN NOLLAUS

Nollaa yksi tai useampi kyseessä olevan pellon laskuri painamalla näppäintä kun kyseessä oleva pellon numero on näytöllä. Pellon numero on näytöllä ja -sana vilkkuu, -näppäimellä vahvistetaan nollaus, -näppäimellä poistutaan valikosta.

Huom. Nollaus kohdistuu niihin numeroihin (arvoihin), joiden symbolit kullakin hetkellä palavat. (Esimerkissä kuvassa 9 on nollattu kuljettu matka, aika, ruiskutettu pinta-ala sekä ruiskutetun liuoksen määrä). Jos haluat muuttaa jonkin laskurin arvoa, paina 🛃 .

## 6.3.3 SÄILIÖSSÄ OLEVAN LIUOKSEN MÄÄRÄN SYÖTTÄMINEN

![](_page_25_Picture_19.jpeg)

Kuva 10. Säiliössä olevan liuoksen määrän syöttäminen

BRAVO30X seuraa jäljellä olevan liuoksen määrää ilmoitetun määrän perusteella, josta se vähentää jo ruiskutetun liuoksen määrän. Ohjainyksikkö antaa merkkiäänen, kun säiliössä olevan liuoksen määrä on alhainen. Tällöin myös symboli vilkkuu näytöllä.

Säiliössä olevan liuoksen määrä syötetään ohjaimen muistiin painamalla 🖂 näppäintä kunnes kuvan 10 kaltainen näyttö ilmestyy näytölle.

Painamalla 📴 -näppäintä asetetaan valmistajan säiliölle määrittämä maksimimäärä.

Jos haluat syöttää ohjaimelle jonkin muun määrän kuin maksimimäärän, paina -näppäintä, jolloin liuoksen määrä säiliössä -symboli vilkkuu. Syötä nuolinäppäimillä uusi liuoksen määrä.

## 6.3.4 SÄILIÖN TÄYTTÖ VIRTAUSMITTARIN AVULLA

Kun ohjain on tallentanut muistiinsa tarkan liuoksen määrän, joka säiliöön on tankattu, voi tankkauksen suorittaa seuraavalla kerralla virtausmittarin avulla.

Paina tällöin 🛃 -näppäintä päävalikon ollessa näytöllä kunnes kuvan 10 mukainen näyttö ilmesyy näytölle.

Käynnistä pumppu ja täytä säiliö. Ohjainyksikkö näyttää koko ajan säiliössä olevan liuoksen määrän. Ohjain huomioi säiliössä ennen täyttöä jäljellä olevan liuoksen määrän (esimerkissä kuvassa 10, 2588 litraa liuosta säiliössä).

Kun säiliö on täytetty, palaa päävalikkoon painamalla 📼 -näppäintä.

## 6.3.5 SUUTTIMEN VALINTA

![](_page_26_Picture_7.jpeg)

vaikuttavat nopeus, jolla ruiskutus aiotaan suorittaa sekä ruiskutusliuoksen levitysmäärä litraa/min. Edellä mainitut tiedot ovat olennaisia, jos ruiskutusta ohjaa paineanturi. Jos käytössä on vain virtausmittari, tiedot ovat olennaisia, jotta ohjain kykenisi

laskemaan ja näyttämään oikein laskemansa paineen (tällöin ei vaikuta

Käyttäjä valitsee suuttimen, jota ruiskutuksessa käytetään. Valintaan

Kuva 11. Suuttimen valinta. ruiskutusmäärään).

Paina 🛃 -näppäintä sekunnin ajan, kunnes kuvassa 11 näkyvä näyttö ilmaantuu näytölle. Vilkkuva symboli ilmestyy näytön alareunaan, 🙅 symboli osoittaa, mikä suutin on valittuna (esimerkissä kuvassa 11 suutin numero 5).

![](_page_26_Picture_12.jpeg)

Kuva 12. ISO11002 suuttimen valinta

![](_page_26_Picture_14.jpeg)

Kuva 13. "USER" (KÄYTTÄJÄ)-suutin

Vilkkuvat symbolit on väritetty ISO-suuttimien värien mukaisiksi. Jos valittava suutin, on ISO-suutin, esim ISO11002 (keltainen), vie vilkkuva symboli nuolinäppäimillä keltaisen symbolin kohdalle. Vahvista suutinvalinta -näppäimellä tai poistu valikosta -näppäimellä.

Jos käyttäjä haluaa valita käyttöönsä jonkin muun kuin ISO-suuttimen, voi suuttimen silti valita suoraan ISO-suutinten joukosta, nimeämällä suuttimen "USER" (KÄYTTÄJÄ)-nimiseksi.

"USER" (KÄYTTÄJÄ)-suuttimelle annetaan käytettävän suuttimen tiedot.

Ota suutin käyttöön valitsemalla suutin-valikko edellä kuvatulla tavalla; vie vilkkuva suutin-symboli kohdan päälle (kuva 13). Näytölle tulee lukemat, jotka osoittavat ruiskutusmäärän litraa minuutissa sekä paineen, jolla ruiskutus kyseessä olevalla suuttimella suoritetaan. (Esimerkissä kuvassa 13, suuttimella ruiskutetaan 0,70 L/min 5,0 Bar:in paineella.)

Vasemmalla ylhäällä näkyvä luku (kuvassa 13 luku on 100) ilmoittaa kyseessä olevalla suuttimella liuoksen ruiskutusmäärän litraa / hehtaari. Muuta lukua 🗊 -näppäimellä, jonka jälkeen uusi luku syötetään nuolinäppäimillä.

Huom. BRAVO30X ilmoittaa jokaiselle suuttimelle kyseisen suutinnumeron viimeksi käyttämän ruiskutusmäärän (kuvassa 13 luku 100).

## 6.3.6 TASAPAINOTUSVENTTIILIT

![](_page_27_Picture_2.jpeg)

Kuva 14. Muistuttaa tasapainotuksen kalibroinnista. Jos ruisku on varustettu sellaisilla venttiileillä, joissa on tasapainotus, ja BRAVO30X on ohjelmoitu asennusvaiheessa toimimaan tällaisten venttiilien kanssa, ilmestyy jokaisen suuttimen vaihdon yhteydessä vilkkuva record -symboli näytön oikeaan reunaan.

Symboli muistuttaa käyttäjää siitä että venttiileiden tasapainotus on suoritettava.

Huom. Silloin kun yksi tai useampi lohko on suljettuna on välttämätöntä säätää tasapainotus, jotta ohjainyksikkö pystyy näyttämään ja säätämään ruiskutusmäärän oikein.

## 6.3.7 TASAPAINOTUKSEN ASETUKSET

![](_page_27_Picture_8.jpeg)

Kuva 15. Tasapainotuksen asetukset.

![](_page_27_Picture_10.jpeg)

Kuva 16. Lohkoventtiili numero 1:n säätö.

Tasapainotuksen asetus aloitetaan painamalla **F** näppäintä sekunnin ajan (kuva 15).

Avaa kaikki lohkoventtiilit sekä pääventtiili; virtausmittarin lukema virtausnopeus (Esimerkissä kuvassa 15. 10.0) näkyy Anappäimen vieressä näytöllä.

Sulje ensimmäinen lohkoventtiili; virtausnopeus, joka oli ennen venttiilin sulkemista pysyy näytöllä, samaan aikaan virtausmittari lukee senhetkistä virtausnopeutta (tasapainotetun lohkoventtiilin kanssa), joka muodostuu puomistolle ja säiliölle menevistä virtausnopeuksista.

-näppäimen vieressä näkyy tasapainotettu virtausnopeus (esimerkissä kuvassa 16 tämä lukema on 8.8). Tässä vaiheessa on tasapainotus säädettävä siten, että molemmat luvut (10.0 ja 8.8) ovat yhtä suuret. Kun lukemat ovat samat, voi lohkoventtiilin avata uudelleen ja toimenpiteen voi suorittaa kaikille muillekin lohkoventtiileille.

Tasapainotuksen säätöä on helpotettu piipparilla ja huomiovaloilla: kun tasapainotuslukema lähestyy optimaalista (tavoiteltua) lukemaa, piippaa ohjainyksikkö tiheämmin ja tiheämmin kunnes lopulta piippaus on yhtäjaksoinen (asetus ok). Säädön aikana kolme vilkkuvaa viivaa osoittavat, jos virtausnopeus, jota säädetään on liian alhainen tai korkea (esimerkissä kuvassa 16. liian alhainen).

Huomio: Lohkoventtiilit on suljettava yksi kerrallaan. Jos useampi kuin yksi lohkoventtiili suljetaan samanaikaisesti, tyhjenee näyttö kyseessä olevan kentän kohdalta. Muulloin näytölle tulee suljetun venttiilin numero. Paina responstuaksesi valikosta.

## 6.4. ALOITUS

![](_page_28_Picture_2.jpeg)

Kuva 17. Ruiskutusmäärän Iitraa/ha asetus.

![](_page_28_Picture_4.jpeg)

Kuva 18. Ruiskutuksen aikana tapahtuvien muutosten ohjaus.

#### AUTOMAATTI-OHJAUS

RUISKUTUSMÄÄRÄN LITRAA/HA ASETUS

Ennen jokaista ruiskutuskertaa on ensin varmistettava, että ruiskutusmäärä on oikein: Paina **F1** -näppäintä kunnes ruiskutusmäärän kertova numero ilmestyy näytölle (kuva 17). Nuolinäppäimillä muutetaan tarvittaessa numeroa ja vahvistetaan **F4** -näppäimellä.

#### RUISKUTUKSEN ALOITUS AUTOMAATTI-OHJAUKSELLA

Suorita:

1) Tarkista että näytön keskellä palaa Auto -symboli, ellei, paina Auto-näppäintä, jolloin symboli ilmestyy.

2) Avaa lohkoventtiilit painamalla venttiileiden vastaavia näppäimiä.

- 3) Aja pellon alkupäähän.
- 4) Avaa pääventtiili.

Automaattisen ohjauksen aikana BRAVO30X pitää ruiskutusmäärän litraa/ha vakiona, joka on jo asetettu. Käyttönäppäimillä voi tilapäisiä muutoksia tehdä ruiskutuksen aikana (kuva 18) ruiskutusmäärään.

Näyttö näyttää vuorotellen prosentuaalisen muutoksen, muutetun arvon ja ruiskutetun arvon välillä. Kun haluat lopettaa tilapäisten muutosten tekemisen, palauta prosentuaalinen muutosnumero nollaan.

#### MANUAALIOHJAUS

Suorita:

1) Tarkista että näytön keskellä palaa -näppäintä, jolloin symboli ilmestyy.

![](_page_28_Picture_20.jpeg)

-symboli, ellei, paina 🔤

- 2) Avaa lohkoventtiilit painamalla venttiileiden vastaavia näppäimiä.
- 3) Aja pellon alkupäähän.
- 4) Avaa pääventtiili.
- 5) Säädä käyttönäppäimillä (kuva 18) ruiskutusmäärä sopivaksi.

#### 6.4.2 VAAHTOMERKITSIN

Jos vaahtomerkitsin on asennettu, voidaan sitä ohjata kahdella tavalla:

![](_page_28_Picture_28.jpeg)

Kuva 19. Vasemman puolen vaahtomerkitsin valittuna. MANUAALITOIMINTO:

Paina Tai Paina aktivoidaksesi kyseisen puolen vaahtomerkitsimen, paina samaa näppäintä, kun tahdot pysäyttää vaahtomerkitsimen toiminnan. Huom. Kun pääventtiili on kiinni, ei vaahtomerkitsintä voi käyttää automaatti-toiminnolla. AUTOMAATTITOIMINTO:

Kun vaahtomerkitsimiä ohjataan automaattitoiminnolla, pysähtyy merkitsin automaattisesti, kun pääventtiili suljetaan. Kun venttiili avataan uudelleen, on vaahtomerkitsimen toiminto siirtynyt toiselle puolelle.

Puomisymbolin yläpuolella oleva vilkkuva symboli kertoo valittuna olevan vaahtomerkitsi puo puo kuva 19). Jos vaahtomerkitsin halutaan pysäyttää, painetaan joko tai riippuen kumpi puoli on valittuna.

Kun vaahtomerkitsin on pysäytetty manuaalisesti (nappia painettu), ja seuraavan kerran kun pääventtiili avautuu, vilkkuvat vaahtomerkitsimen symbolit samanaikaisesti kertoen käyttäjälle, että jompikumpi puoli tulee valita käyttöön.

## 6.5 RUISKUTUSTIEDOT

## 6.5.1 LASKURIN NÄYTTÖ

![](_page_29_Picture_7.jpeg)

Kuva 20. Laskurin arvot.

Kun ruiskutus on suoritettu, voi käyttäjä tarkastella ruiskutustapahtuman tietoja.

Ohjainyksiköltä saatavilla olevat tiedot:

| M (km)     | Kuljettu matka         |
|------------|------------------------|
| (hh.mm)    | Työskentely aika       |
| (hehtaari) | Ruiskutettu pinta-ala  |
| (Litraa)   | Ruiskutettu liuosmäärä |

Laskurin tiedot liittyvät valittuna olevaan peltoon. Kun 🛃 ja 🛃 näppäimiä painetaan ilmestyvät yllä kuvatut symbolit näppäinten viereen. Symbolin vieressä oleva lukema ilmaisee (km, hh.mm, hehtaari, litraa) määrän. Esimerkissä kuvassa 20, pellolla numero 1 on kuljettu 253 km ja ruiskutettu liuosmäärä pellolle on 2588 litraa.

Huom. Etäisyyden mittaus toimii vain, kun pääventtiili on kiinni. Näin ollen sitä voi käyttää ikään kuin matkamittarina mitattaessa esim. matkaa pellolta kotiin tai mitattaessa pellon pituutta.

Huom. Työskentelyajan laskurin voi pysäyttää tai käynnistää painamalla 🚺 näppäintä.

Kun laskuri on käytössä, vilkkuu symboli 🕒.

## 6.5.2 RUISKUTUSTIETOJEN TULOSTUS

![](_page_29_Picture_17.jpeg)

Ruiskutustiedot voidaan tulostaa, jos käytössäsi on tulostin (koodi 467001) tai oman tietokoneesi (PC) ja BRAVO30X:n välille tuleva kaapeli ja tarvittava ajuri (koodi 467002).

Paina 🔝 -näppäintä kunnes kuvan 21 mukainen näyttö ilmestyy näytölle. Tulostuskielet valittavissa (ei suomi), katso asennusopas. Tulosteen selventämiseksi ohessa suomennos tulosteesta.

Kuva 21. Ruiskutustietojen tulostus. 30

Kun olet valinnut pellon, jonka ruiskutustiedot haluat tulostaa, paina 🔳 näppäintä.

![](_page_29_Picture_22.jpeg)

![](_page_30_Picture_1.jpeg)

Tulostin, koodi 467001

![](_page_30_Picture_3.jpeg)

(Area) Pinta-ala 73.0700 ha (Consumption)Kulutus 10040 L (Average distrib.) Keskimääräinen ruiskutusmäärä 137.4 L/ha (Distrib. Set) Asetettu ruiskutusmäärä 100.0 L/ha (Nozzle) Suutin 3 (Time) Aika 3.009 hhhh.mm (Area per hour) Pinta-ala/tunti 0.0023 ----- (GUIDELINE DATA) OHJEARVO------(Distance) Kuljettu matka 2.0330 km (Time) Aika 0.15 hhhh.mm ------ (OTHER DATA) MUUT TIEDOT------(Total time) Kokonaisaika 3.32 hhhh.mm

------ (TREATMENT DATA) RUISKUTUSTIEDOT------

Ruiskutustietojen tulosteista voidaan kerätä seuraavat tiedot:

Kaapeli ja ajuri, Koodi 467002

# 7. VIANETSINTÄ

## 7.1 VIRHEILMOITUKSET NÄYTÖLLÄ

BRAVO30X:n näytöllä on koko ajan näkyvillä ruiskutustietoja. Jos toimintahäiriöitä ilmenee, ilmestyy jokin seuraavista virheilmoituksista näytölle:

| VIRHEILMOITUS            | SYY                                                                                                    | KORJAUSTOIMENPIDE                                                                                                    |
|--------------------------|----------------------------------------------------------------------------------------------------|----------------------------------------------------------------------------------------------------|
| ia <b>?</b>              | Ruiskutuksen aikana ei ole<br>mahdollista ruiskuttaa asetettua<br>määrää liuosta                                                                                                    | - Alenna nopeutta<br>- Käytä sellaisia suuttimia, joiden<br>ruiskutuskapasiteetti on suurempi<br>- Kasvata maksimi työpainetta          |
| 🛻 ja <b>?</b>            | Ruiskutuksen aikana ei ole<br>mahdollista ruiskuttaa asetettua<br>määrää liuosta                                                                                                    | - Kasvata nopeutta<br>- Käytä sellaisia suuttimia joiden<br>ruiskutuskapasiteetti on pienempi                                           |
| ± <b>⊙</b> ≢ ja <b>?</b> | <ul> <li>Auto- toiminnossa BRAVO 300</li> <li>ei vastaanota virtausmittarin</li> <li>signaaleja</li> <li>Auto- toiminnossa pääventtiilin</li> <li>näppäin on auki asennossa mutta</li> <li>ohjainyksikkö ei vastaanota liuosta</li> </ul> | - Tarkista kytkennät virtausmittarin ja<br>BRAVO 300:n välillä<br>- Tarkista että pumppu toimii<br>- Tarkista että liuosta on säiliössä |
| 🤀 ja <b>?</b>            | - Auto- toiminnossa BRAVO 300 ei<br>vastaanota nopeusanturin signaaleja<br>- Auto- toiminnossa pääventtiili<br>näppäin on auki asennossa, mutta<br>kone ei liiku                                                                          | - Tarkista kytkennät nopeusanturin ja<br>BRAVO 300:n välillä<br>- Käynnistä kone                                                        |
| INEja ⊛ja <b>?</b>       | <ul> <li>Auto- toiminnossa BRAVO 300 ei<br/>vastaanota nopeusanturin eikä<br/>virtausmittarin signaaleja</li> <li>Auto- toiminnossa pääventtiili<br/>näppäin on auki asennossa, mutta<br/>kone ei liiku</li> </ul>                        | - Tarkista kytkennät nopeusanturin,<br>virtausmittarin ja BRAVO 300:n välillä<br>- Käynnistä kone ja pumppu                             |
| Ero                      | Tasapainoventtiiliä säädettäessä<br>BRAVO 300 mittaa virtausnopeuden,<br>joka on liian alhainen                                                                                                    | -Tarkista kytkennät virtausmittarin ja<br>BRAVO300:nnen välillä<br>-Tarkista virtausmittarin vakioasetus                                |
| Error                    | Renkaan vakiota määritettäessä<br>BRAVO 300 ei saa pulsseja voidakseen<br>laskea vakion                                                                                                    | Aseta automaattinen renkaan vakio<br>uudelleen                                                                                          |
| r8C                      | Suutintyypin vaihdon jälkeen on<br>tasapainotusventtiili säädettävä                                                                                                    | Säädä tasapainotusventtiilit                                                                                                    |
|                          | Säiliön taso on alhainen                                                                                                    | Täytä säiliö                                                                                                    |

## 7.2 VIANETSINTÄKAAVIO

| VIKA                                                                                 | SYY                                                               | KORJAUSTOIMENPIDE                                                                                                    |
|--------------------------------------------------------------------------------------|-------------------------------------------------------------------|----------------------------------------------------------------------------------------------------|
| Näytöllä ei ole tietoa                                                               | Virtaa ei ole kytketty                                            | - Käännä virta-avain Start-asentoon<br>- Tarkista jännitelähteen kytkennät<br>- Tarkista pääsulake                                       |
| Venttiileitä ei voi ohjata                                                           | Venttiilit eivät ole kytkettyinä                                  | - Sulake palanut<br>- Liitä liittimet<br>- Tarkista pääsulake                                                                            |
| Nopeus ei näy näytöllä                                                               | - Väärin ohjelmoitu<br>- Signaalit eivät tavoita<br>nopeusanturia | <ul> <li>Tarkista ohjelmointi</li> <li>Tarkista nopeusanturin kytkennät</li> <li>Tarkista magneettien ja anturin<br/>etäisyys</li> </ul> |
| Näytetty nopeus on epätarkka                                                         | Väärin ohjelmoitu                                                 | -Tarkista ohjelmointi<br>- Tarkista magneettien lukumäärä<br>- Tarkista magneettien ja anturin<br>etäisyys                               |
| Näyttö on epävakaa vaikka<br>nopeus on vakio                                         | Riittämätön määrä magneetteja                                     | Lisää magneettien lukumäärää                                                                                                    |
| Litraa/ha epätarkka                                                                  | Väärin ohjelmoitu                                                 | - Tarkista puomin leveyden<br>ohjelmointi<br>- Tarkista virtausmittarin vakio ja<br>Tiheyden ohjelmoinnit<br>- Tarkista ohjelmointi      |
| Näytetty pinta-ala ei ole sama<br>kuin oikeasti ruiskutettu ala                      | - Väärin ohjelmoitu<br>- Mittaria ei ole nollattu                 | - Katso kohdan 'Nopeus ei näy<br>näytöllä' orjaustoimenpiteet<br>- Nollaa mittari                                                        |
| Näytetty kokonaisruiskutettu<br>määrä ei ole sama kuin oikeasti<br>ruiskutettu määrä | - Väärin ohjelmoitu<br>- Mittaria ei ole nollattu                 | - Tarkista virtausmittarin vakio ja<br>tiheyden ohjelmoinnit<br>- Nollaa mittari                                                         |
| Kokonaisala (ha) -arvo näytöllä<br>on eri kuin todellinen ala                        | Väärin ohjelmoitu                                                 | Tarkista puomin leveysohjelmointi                                                                                                    |
| Kokonaiskulutus (litraa) arvo<br>näytöllä on eri kuin todellinen<br>määrä            | Väärin ohjelmoitu                                                 | Tarkista "virtausmittarin vakio" -<br>ohjelmointi tai paineanturi                                                                        |
| Joku venttiileistä ei avaudu<br>kunnolla                                             | Venttiileille ei tule virtaa                                      | Tarkista sähkökytkennät ja<br>venttiilin toimivuus/tehokkuus.                                                                            |

# VARAOSAT

![](_page_33_Picture_1.jpeg)